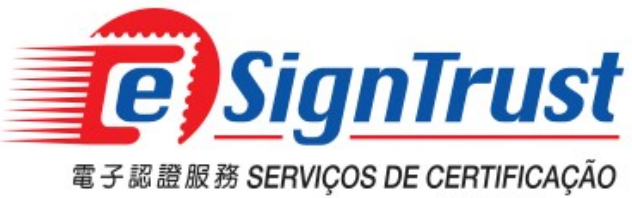

澳門郵電 CTT

## 客戶自行撤銷證書步驟 操作指引

Version. 2018-03

客戶自行撤銷證書步驟

## 1. 進入 <u>https://www.esigntrust.com/</u>, 選擇"資料庫"

2.

| 有關eSignTrust │ 聯絡我們                                                                                                    | *                   | 紊體 │ PORT │ ENG | 想尋網頁 Q  |
|----------------------------------------------------------------------------------------------------|---------------------|-----------------|---------|
| 定<br>SignTrust<br>※門報な CORREIOS DE MACAU<br>電子 認識服務 SERVIÇOS DE CERTIFICAÇÃO                                                                                                    |                     |                 |         |
| ●●○電子證書  ●●○服務                                                                                                    | ●●● 南将章             | 支援及下載           | ●● 網上服務 |
|                                                                                                    |                     | and )           | ci      |
| 後の日本 1000 日本 1000 日本 1000010000 |                     | ĩ /             | )))E    |
| □ 2010 100 100 100 100 100 100 100 100 10                                                                                                    | 5                   |                 |         |
| 選擇"撤銷 eSignTrust 電子證書"                                                                                                    |                     |                 |         |
| ●●○電子證書  ●●○服務                                                                                                    | ●●●●資料庫   ●●●       | 支援及下載   ●       | ●o網上服務  |
| AP賞 ≤ 頁 ≥ 頁 ≥ 資料庫 ■ ■ ■ ■ ■ ■ ■ ■ ■ ■ ■ ■ ■ ■ ■ ■ ■ ■ ■                                                                                                    | 題 >                 |                 |         |
| eSignTrust                                                                                                    | 内作業                 |                 |         |
| <u>eSignTrust的認</u> 調<br><u>eSignTrust的認</u> 調                                                                                                    | <u>計政策</u><br>登作業進則 |                 |         |

|               | 140-475                                                    | 241                  | 1/1- |  |
|---------------|------------------------------------------------------------|----------------------|------|--|
| <b>》》)資料庫</b> | 主頁 > 資料)                                                   | 載 >                  |      |  |
|               | 資料庫                                                        |                      |      |  |
|               | eSignTrust                                                 | 的作業                  |      |  |
|               | eSignTrust的誇書<br>eSignTrust的認識<br>信頼方協議<br>登記人協議<br>保護私陽聲明 | : <u>政策</u><br>%作業準則 |      |  |
|               | 根證書/簽發詞                                                    | 忍證實體證書<br>實體證書       |      |  |
|               | 證書狀態及貧                                                     | 苯                    |      |  |
|               | 搜尋和檢查eSign<br>撤銷eSignTrust電<br>尋找誇書撤銷清望                    | Trust電子讀書的狀態<br>:子讀書 | Ì    |  |

## 3. 選擇相關的證書

| ))))) 咨判庙       | 主身 > 資料庫 > 撤銷eSianTrust證書 >                 |
|-----------------|---------------------------------------------|
|                 |                                             |
| 搜尋eSign Trust證書 | 撤銷eSignTrust證書                              |
| 1/\129          | 所有eSignTrust的電子證書均可利用下列快捷的連結,被證書持有人在線撤銷。您只要 |
| 撤銷eSignTrust證書  | 要提供自己的識別碼以進行撤銷過程。                           |
| 尋找證書撤銷清單        | 物销资主任,你可以到我們的资金比較方容到左组查論你的资金的具新比能。          |
|                 |                                             |
|                 |                                             |
|                 | 在線撒銷 eSignTrust 電子證書 (第三代G03證書)             |
|                 | 物学活动在後期人物学改善                                |
|                 |                                             |
|                 |                                             |
|                 |                                             |
|                 | <u> </u>                                    |
|                 | 微銷機構標準證書                                    |
|                 | 微銷個人標準證書                                    |
|                 | 撤銷政府機關加密證書                                  |
|                 | <u>撤銷機構加密證書</u>                             |
|                 | 撤銷個人加密證書                                    |
|                 | 撤銷個人安全電郵證書                                  |
|                 |                                             |
|                 | 大規制約 a Sign Truct 要子發書 (第二代GDD 過書)          |
|                 |                                             |
|                 | 撤銷政府機關合格證書                                  |
|                 | <u>撤銷機構合格證書</u>                             |
|                 | 撤銷個人合格證書                                    |
|                 | 微銷政府機關標準證書                                  |
|                 | 微鎖機構標準證書                                    |
|                 | 撤銷個人標準證書                                    |
|                 | 撤銷政府機關加密證書                                  |
|                 |                                             |
|                 |                                             |

4. 輸入證書持有人的 Email 或身份證上的姓名, Search by Status 選 Valid, 按 Search

| Home Digital ID Center Help with this                                                                      | Page                                       |                                              |                                           |
|----------------------------------------------------------------------------------------------------|--------------------------------------------|----------------------------------------------|-------------------------------------------|
| earch For Digital IDs                                                                                      |                                            |                                              |                                           |
| o search the online database for anyone's nd click the <b>SEARCH</b> button. You cannot                    | Digital ID, ent<br>use wildcard c          | er the name on haracters.                    | or e-mail address,                        |
| lease read the Relying Party Agreement be<br>lick the <b>SEARCH</b> button, you accept the t               | low before sta<br>erms of the Re           | arting your sea<br>elying Party A            | arch. When you<br>greement.               |
| Search by E-mail Address (recommended                                                                      | ):                                         |                                              |                                           |
| Enter the E-mail Address:<br>(example: john_doe@esigntrust.com)                                            |                                            |                                              |                                           |
| Search for IDs that are:                                                                                   | <ul> <li>Valid</li> <li>Revoked</li> </ul> | <ul><li>Expired</li><li>Pending</li></ul>    | <ul> <li>All</li> <li>Approved</li> </ul> |
|                                                                                                    |                                            | [                                            | Search                                    |
|                                                                                                    |                                            |                                              |                                           |
| Search by Name:                                                                                            |                                            |                                              |                                           |
| Enter the Exact Name:<br>Enter the name exactly as it appears in the<br>Digital ID, including punctuation. |                                            |                                              |                                           |
| Search for IDs that are:                                                                                   | <ul> <li>Valid</li> <li>Revoked</li> </ul> | <ul> <li>Expired</li> <li>Pending</li> </ul> | <ul> <li>All</li> <li>Approved</li> </ul> |

5. 顯示結果後, 按名字顯示詳細資料

| e Signi                                | Digital ID Services                                                                                                    |
|----------------------------------------|----------------------------------------------------------------------------------------------------|
| Search F                               | lesults                                                                                                    |
| The query<br>to view m<br>such as do   | returned the following matching Digital IDs. Click on a name<br>ore detailed information about the ID, or perform actions<br>ownloading or revoking the ID. |
| This ico                               | n next to a listing indicates that the Digital ID is the owner's d ID for encrypting secure e-mail messages.                                                |
| Digital ID<br>Validity pe              | (Valid)<br>Class 2 - OnSite Subscriber<br>riod from Sep-12-2012(GMT) to Sep-12-2015(GMT)                                                                    |
| New Sear                               | <u>ch</u><br>n. Inc. All rights reserved.                                                                                                    |
| ************************************** |                                                                                                    |
|                                        | more 女旗明印起音, 10 Nevoke                                                                                                    |
| f this is the co                       | rect ID, you can download or revoke the Digital ID.                                                                                                    |
| Name                                   |                                                                                                    |
| E-mail                                 |                                                                                                    |
| Status                                 | Valid                                                                                                    |
| alidity                                | Sep.12,2012 - Sep.12,2015                                                                                                    |
| Class                                  | Digital ID Class 2 - OnSite Subscriber                                                                                                    |
| Address                                | not available                                                                                                    |
|                                        | Country = MO<br>Organization = Macao Post eSignTrust Services                                                                                               |

|         | Title = Suporte e Clientes<br>Common Name =                          |
|---------|----------------------------------------------------------------------|
|         | Organizational Unit = PROCUR - N/A                                   |
| Subject | Organizational Unit = UNIT - N/A                                     |
|         | Organizational Unit = DEPT/ORG - Direccao dos Servicos de Correios   |
|         | Organizational Unit = Terms of use at www.esigntrust.com/CPS (c)2010 |
|         | Organizational Unit = Government Qualified Certificate G02           |

By submitting this request, you accept the terms of our Relying Party Agreement.

Relying Party Agreement

6.

YOU MUST READ THIS R ELVING PARTY AGREEMENT ("AGREEMENT") BEFORE VALIDATING AN ELECTRONIC CERTIFICATE ("CERTIFICATE") OF MACAO POST eSignTrust CERTIFICATION SERVICES ("eSignTrust"), USING eSignTrust's ONLINE CERTIFICATE STATUS PROTOCOL ("OCSP") SERVICES,

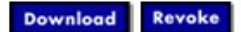

7. 輸入證書撤銷密碼 Challenge Phrase, 選擇撤銷的原因, 按"Submit"

| ter your Challenge Phrase, an                                                                                                    | d select the reason for revoking the Di   | aital ID.      |
|----------------------------------------------------------------------------------------------------|-------------------------------------------|----------------|
| ,,                                                                                                    |                                           |                |
| v applying for, submitting, or                                                                                                    | using a Digital ID, you are agreeing to t | the terms of I |
| Acao Post eSignTrust Certific                                                                                                    | ation Services Relying Party Agreement    | t.             |
| Challenge Phrase:                                                                                                    | •••••                                     |                |
| Reason For Revoking                                                                                                    |                                           |                |
| Click the Submit button to I                                                                                                    | Unspecified                               | C. b           |
| Click the Submit button to I the Digital ID.                                                                                                    | Revoke                                    | Submit         |
| Click the Submit button to I<br>the Digital ID.                                                                                                    | Revoke                                    | Submit         |
| Click the Submit button to I<br>the Digital ID.<br>Click The Digital ID.<br>Click the Submit button to I<br>the Digital ID.                                                                                                    | Revoke                                    | Submit         |
| Click the Submit button to I<br>the Digital ID.<br>Relying Party Agreement<br>Macao Post eSignTrust Ce:<br>Agreement                                                                                                    | Revoke                                    | Submit         |
| Click the Submit button to I<br>the Digital ID.<br>Click the Submit button to I<br>Click the Submit button to I | Certification Services Relying Part       | Submit         |

8. 完成撤銷

Home Digital ID Center

**Digital ID was Successfully Revoked**